# Inhaltsverzeichnis

| 1. LOTW    | 2 |
|------------|---|
| 2. Diplome | 4 |
| 3. WaveLog | 5 |

# LOTW

# LOTW \- Logbook of the World

Das LOTW Programm ist ein kostenloses Web-basiertes Service der American Radio Relay League (ARRL).

Die Grundidee des LOTW besteht darin, dass die Eckdaten aller weltweit geführten Amateurfunk-Funkverbindungen (QSOs) auf dem LOTW Server gespeichert werden (minimal erforderlich: die Rufzeichen der QSO-Partner, beide Maidenhead Locators, das verwendete Amateurfunkband, Datum und Uhrzeit in UTC). Dabei wird jeder QSO-Datensatz mit der digitalen Signatur des Funkamateurs versehen. Dies geschieht mit der TQSL Software. Wenn beide QSO-Partner ihren Datensatz am LOTW-Server gespeichert haben und die essentiellen QSO-Parameter übereinstimmen, so bestätigt der LOTW-Server das betreffende QSO automatisch.

Die Anmeldung zur Teilnahme am LOTW Service erfordert, dass man Kopien der Amateurfunkbewilligung und eines Lichtbildausweises per Post an ARRL schickt. Eine genaue Anleitung findet sich hier.

Der Bestätigungsstatus der gearbeiteten Funkverbindungen (QSOs) kann jederzeit über das LOTW Web Interface abgefragt werden. Für die bestätigten Funkverbindungen können dann bei erreichen der Vorgaben verschiedene von der ARRL herausgegebnen Diplome beantragt werden. Daher müssen keine QSL Karten nach USA geschickt werden und der Ablauf des Diplomantrages ist deutlich verkürzt.

## TQSL

Trusted QSL (TQSL) ist eine Applikation der ARRL, welche dazu verwendet wird, signierte Logs an LoTW zu senden. Da es sich um ein X.509-Zertifikat handelt, dann dieses auch für andere Zwecke wie zum Beispiel der Client-Authentifzierung im Browser verwendet werden - so kann / konnte es zur Authentifzierung bei der Beantragung eines HAMNET-Zugangs verwendet werden.

#### Installation

Für die Installation gibt es zwei Möglichkeiten: Es gibt Installationspakete zum Download, die hier heruntergeladen werden können:

#### http://www.arrl.org/tqsl-download

Für Linuxdistributionen kann es fertige Pakete geben. Unter anderem gibt es für Arch Linux das Paket "trustedqsl" im AUR.

#### Export des Zertifikats

LOTW

Um das Zertifikat zu exportieren, wechselt man in den Reiter "Rufzeichen-Zertifikate", wählt das Zertifikat aus und klickt auf das Speichern Symbol rechts und gibt der Datei einen namen. Anschließend kann man das Zertifikat noch mit einem optionalen Passwort versehen. Dieses Passwort ist wichtig, da manche Programme beim Import ein Passwort verlangen. Bei Wavelog muss die Datei ohne Passwortschutz sein.

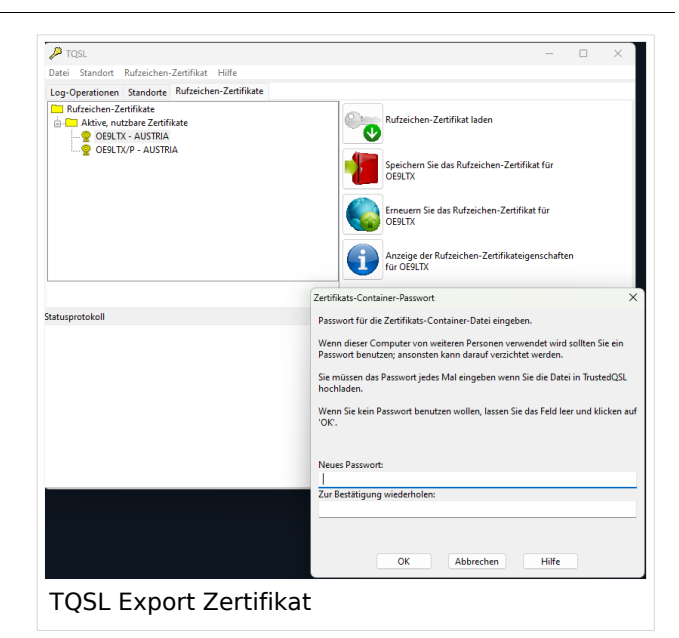

#### Import in den Firefox

Im Firefox kommt man am einfachsten über die Addresse "about:preferences#privacy" in die Einstellungen. Dort kann man dann auf "Zertifikate Anzeigen" klicken und kann das Zertifikat über "Importieren" in den Browser laden.

Nach dem Import sollte man ein Zertifikat in der Liste finden, das in etwa so aussieht:

| <ul> <li>American Radio Relay League</li> </ul> |                               |          |            |
|-------------------------------------------------|-------------------------------|----------|------------|
| Fabian Franz                                    | das Software-Sicherheitsmodul | 0B:1C:F7 | <br>Danach |
|                                                 |                               |          |            |

sollte man sich auf Webseiten mit dem Client-Zertifikat anmelden können, sofern diese Client-Zertifikate zur Authentifzierung verwenden.

# Diplome

Das Diplom (v. griech. δίπλωμα diploma "zweifach gefaltetes (Schreiben)") ist eine Urkunde über Auszeichnungen über Leistungen die ein Funkamateur erbracht hat. Hierbei werden die Anforderungen ein Diplom zu erhalten von der Organisation vorgegeben die das Diplom aufgelegt hat. Ein beliebtes Diplom ist das DXCC Diplom welches von der ARRL aufgelegt hat bei dem die FunkamateurIn mit 100 Ländern Funkverbindung haben muss. Es geht jedoch immer darum Funkverbindungen (QSOs) zu tätigen. Der Schwierigkeitgrad ein Diplom zu erreichen variiert sehr stark. Einige Diplome sind innerhalb von einigen Tagen erreichbar, für andere Diplome muss mehrere Jahre "gejagt" werden. Einige Diplome erfordern es eine Bestätigung über die Funkverbindung in Händen zu halten (mittels der QSL Karten), bei manchen Diplomen reicht ein Auszug aus dem Logbuch.

# Wavelog

Die kostenlose Open-Source Software Wavelog ist eine Webanwendung, welche ein elektronisches Logbuch zur Verfügung stellt. Über die grundlegenden Logfunktionalitäten hinaus unterstützt Wavelog auch Auswertungen und Synchronisierung mit kommerziellen Drittanbietern wie eQSL oder QRZ.com (kostenpflichtiger Dienst).

Bei dieser Seite hantelt es sich um eine Anleitung für den schnellen Einstieg. Eine detaillierte Anleitung des Projekts findet sich in deren Wiki bzw unter https://wavelog.org.

# Inhaltsverzeichnis

| L Der Einstieg und die initiale Konfiguration | 6 |
|-----------------------------------------------|---|
| 1.1 ÖVSV-Instanz                              | 6 |
| 1.2 DARC-Instanz                              | 5 |
| 1.3 Erstes Login                              | 7 |
| 2 Online Logging                              | 3 |
| 2.1 Live QSO                                  | 3 |
| 2.2 Zeitversetzes QSO 8                       | 3 |
| 3 WaveLogGate                                 | 3 |
| 1 Synchronisierung                            | C |
| 4.1 eQSL                                      | C |
| 4.2 LoTW                                      | 1 |
| 4.3 QRZ.com                                   | 2 |
| 5 Theming-Support                             | 2 |
| 5 Mobile                                      | 2 |

## Der Einstieg und die initiale Konfiguration

### ÖVSV-Instanz

Die Wavelog-Instanz des ÖVSV ist unter der Adresse https://wavelog.oevsv.at/user/login erreichbar.

Wer noch kein Passwort hat, kann sich ein neues Passwort anlegen, indem die Funktion *"Passwort vergessen"* genutzt wird.

Als E-Mail-Adresse in der Eingabemaske "*Passwort vergessen?*" bitte unbedingt die ÖVSV-E-Mail-Adresse zu verwenden: **oe0xxx@oevsv.at.** 

#### (Beispiel: ich als OE1KBC verwende dafür oe1kbc@oevsv.at)

Wavelog sendet dann an die in der Mitgliederdatenbank hinterlegte private E-Mail-Adresse den Hinweis zum Neusetzen des Wavelog-Passwortes. Nachdem das Passwort geändert wurde, kann man sich mit dem persönlichen Rufzeichen und dem festgelegtem Passwort anmelden.

#### DARC-Instanz

Der DARC hat bei seiner Instanz einen SSO-Login umgesetzt. Der Login ist unter https://log. dclnext.darc.de/sso/login erreichbar. Jedes DARC-Mitglied kann sich mit seinem Login in die Applikation einloggen.

### Erstes Login

Nach dem Einstieg sieht die Startseite dann so aus, wie man in "Erster Login Wavelog" zu sehen ist. Die roten Fehlermeldungen bekommt man weg, indem man die eigene Station konfiguriert. Dazu kann man auf den Link in der Fehlermeldung klicken und kommt dann auf die Seite für die Anlage der Station. Jetzt muss man erst mal eine Station anlegen. In "Erstellung einer Station" sieht man ein Beispiel wie die Konfiguration von OE9LTX Der Name des Standortes ist nicht von Belang aber Rufzeichen, Grid etc. sind wichtig, weil diese Daten später standardmäßig in QSOs hinterlegt wird.

| Dis hard annue Silo<br>Dis herd been Stati<br>Eis uit adautif ken<br>George 20 Ou train<br>Andrang Darman                                                                                                    | stonsekendeste Klicke <u>Inze</u> um den zu kan.<br>Inne Loppkuch Klicke <u>Inze</u> um den zu kan.<br>Stelkonsekenden mit dem Lopbuch verkoget. Klicke <u>Inz</u> vo<br>sof hede noch kener OSOs geneent. Zoit das Finikgent t | en dan zu lendern.<br>HIZUSChaffent                            |                                |                                        |
|----------------------------------------------------------------------------------------------------|----------------------------------------------------------------------------------------------------|----------------------------------------------------------------|--------------------------------|----------------------------------------|
| Di hechon Stat<br>En ni skänd kom<br>Anthong Du man                                                                                                    | ons-Loglach. Kilder <u>Iso</u> r um des ze hn.<br>Sistomstandort nit den Loglach verlenget. Kilder <u>Isor</u> v<br>rit heute nom keine GSOs generatz. Zeit des Funkgent e                                                      | en den zu lendern.<br>Hizuschaften!                            |                                |                                        |
| En in debael kern<br>Wou'n<br>Aching De mar                                                                                                    | Stationentandort mit dem Logbuch verlenspitt Klicke <u>tem</u> v<br>ist heute noch kenne Gi90s genecht, Zeit des Funkgent e                                                                                                    | en das zu ändern.<br>Iszuschaften!                             |                                |                                        |
| Ein int addueil kenn<br>W Curth<br>Acthung Ein man                                                                                                    | Stationalandet mit dem Logbuch verknight. Klicke <u>ber</u> s<br>sit heute noch keine QSOs gemecht, Zeit des Fanligenit e                                                                                                    | en das zu ändern.<br>iszuschalteel                             |                                |                                        |
| Aching Dumas                                                                                                    | est heute noch keine QSOs gemecht, Zeit das Funkgerat e                                                                                                    | inzuschalten                                                   |                                |                                        |
| Achiang Durman                                                                                                    |                                                                                                    |                                                                |                                |                                        |
| 74                                                                                                    | a einen activen skationstandon köstegen.                                                                                                    |                                                                |                                |                                        |
|                                                                                                    |                                                                                                    |                                                                |                                |                                        |
| Datum 2                                                                                                    | Cell Rufzeichen Mode RS                                                                                                    | IS RSTR Band                                                   | M QSO-Obersicht                |                                        |
|                                                                                                    |                                                                                                    |                                                                | Genant D                       |                                        |
|                                                                                                    |                                                                                                    |                                                                | Jahr D                         |                                        |
|                                                                                                    |                                                                                                    |                                                                | Monut 0                        |                                        |
|                                                                                                    |                                                                                                    |                                                                | COCC-Obersicht                 |                                        |
| D Logbuch * QSO * Notizen .                                                                                                    | Analysen * Diplome * Tools *                                                                                                    |                                                                | Suche Rufze                    | ichen Q & OEBLTX                       |
| vlame des Standorts                                                                                                    |                                                                                                    |                                                                |                                |                                        |
| Heimat QTH                                                                                                    |                                                                                                    |                                                                |                                |                                        |
|                                                                                                    |                                                                                                    |                                                                |                                |                                        |
| ürzbezeichnung für den Stationsstandort. Z                                                                                                    | um Beispiel: Heimat-QTH                                                                                                    |                                                                |                                |                                        |
| lurzbezeichnung für den Stationsstandort. Z<br>Stationsrufzeichen                                                                                                    | um Beispiel: Heimat-QTH                                                                                                    |                                                                |                                |                                        |
| urzbezeichnung für den Stationsstandort. Z<br>Stationsrufzeichen<br>OE9LTX                                                                                                    | um Beispiel: Heimat-QTH                                                                                                    |                                                                |                                |                                        |
| Stationsrufzeichen<br>OE9LTX<br>Stationsrufzeichen                                                                                                    | um Beispiel: Heimat-QTH                                                                                                    |                                                                |                                |                                        |
| Gurzbezeichnung für den Stationsstandort. Z<br>Stationsrutzeichen<br>OE9LTX<br>Stationsrutzeichen. Zum Beispiel: 4W7EST/P<br>Sendeleistung der Station (W)                                                                                                    | um Beispiet: Heimat-Q7H                                                                                                    |                                                                |                                |                                        |
| Jurzbezeichnung für den Stationsstandort. 2<br>Stationsrutzeichen<br>OE9LTX<br>Stationsrutzeichen. Zum Bespret: 4W7EST/P<br>Sendeleistung der Station (W)<br>300                                                                                                    | um Beispiet: Heimat-Q7H                                                                                                    |                                                                |                                | 8                                      |
| Vurzbezeichnung für den Stationsstandort. Z<br>Stationsrutzeichen<br>OE9LTX<br>Stationsrutzeichen. Zum Beispiet. 4W7ESTriP<br>Sendeleistung der Station (W)<br>300<br>Banaardmässig eingestellte Sendeleistung i                                                                                                    | um Beispiel: Heimat-QTH                                                                                                    |                                                                |                                | 8                                      |
| Nurzheackhung für den Stationsstandort. 2<br>Stationsrutzeischen<br>OEB/LTX<br>Stationsrutzekhen. Zum Bespiel: 4V/7ESTIP<br>Sendeleistung der Station (W)<br>300<br>Itandardmässig eingesteltte Sendeleistung is<br>Stations-DXCC                                                                                                    | um Bespeit Heimat-QTH                                                                                                    |                                                                |                                | 8                                      |
| Stations-Uzerschein<br>CERUTX<br>Stationsrutzeichen<br>CERUTX<br>Sationsrutzeichen, Zum bespiel, 4V/2E31.P<br>sendeleistung der Station (W)<br>300<br>Stations-DXCC<br>Austria - OE                                                                                                    | um Betspier Hernal-OTH                                                                                                    |                                                                |                                | 8                                      |
| Nurzhenzkrung für den Batelonsstandort 2<br>Stationsrutzeichen<br>Ofel/1X<br>Batelonsutzeichen zum Bespet: 4VYESTIP<br>Bendeleisbang der Station (W)<br>30<br>Batenstannassig engestellte Senaerestung is<br>Stations-DXOC<br>Austria - OE<br>Batens DXOC Entität zum Bespet: Boliveri                                                                                                    | um Bebger Hemat-OTH                                                                                                    |                                                                |                                | 8                                      |
| Stationsrutzeichen<br>OEEITX<br>Stationsrutzeichen<br>OEEITX<br>Jatorsnutzeichen zum Bengeiet avv72511-P<br>Sendeleistung der Station (VV)<br>300<br>Jähndandmässig eingestette Bendeleistung a<br>Stations DXCC Ellisten Zum Bengeit: Bolwen<br>Station Stati                                                                                                    | um Belspier Hernal-QTH                                                                                                    |                                                                |                                | 8                                      |
| Underschnung für den Bartensstande Z<br>DeSILTX<br>OESILTX<br>DeSilt Company<br>Sandensstander der Staten (NV)<br>500<br>300<br>300<br>Ausdane - OE<br>Ausdane - OE<br>Bannebarn<br>Bannebarn                                                                                                    | um Breipet Hennik-OTH                                                                                                    |                                                                |                                | a                                      |
| Autoreaction (Constraint) of the Mathematical 2<br>Mathematical Constraint)<br>CFB17X<br>Mathematical Constraint (Constraint)<br>Mathematical Constraint)<br>300<br>Autoria - CCC<br>Autoria - CCCCC<br>Autoria - CCC<br>Autoria - CCCCC<br>Autoria - CCC<br>Autoria - CCCC<br>Autoria - CCCC<br>Autoria - CCCC<br>Autoria - CCCC<br>Autoria - CCCC<br>Autoria - CCCC<br>Autoria - CCCC<br>Autoria - CCCC<br>Autoria - CCCC<br>Autoria - CCCC<br>Autoria - CCCC<br>Autoria - CCCC<br>Autoria - CCCCC<br>Autoria - CCCCC<br>Auto | un Bespel Henni - GTH                                                                                                    |                                                                |                                | s                                      |
| Underschung für dem Brahmsstande 2<br>Mathematikansen<br>OFB/LTX<br>Antonin-Verschen Zum Beinger 41/72517F<br>antonin-Verscher<br>Stadier<br>Stadier Stadie<br>Australie - OE<br>antalierie Discher Backerstung i<br>Mathematikansen Zum Beinger Bakeren<br>Istaden Stadi<br>Domehm<br>Basieris Stadi Zum Beinger Oxio<br>Verscher                                                                                                    | um Bespet Hennil-OTH                                                                                                    |                                                                |                                | 8                                      |
| Underschung für den Bedressenden 2<br>des Bestressenderschung<br>CEBLTX<br>Berofelessung der Station (VY)<br>300<br>300<br>Annter-OE<br>Mathers OECC Frätt zum Bergere Bohren<br>stations Static<br>Dambim<br>Dambim<br>Dambim (OS)<br>Vinor<br>Dombim<br>Dombim (OS)<br>Dombim (OS)                                                                                                    | an Bespet Henni GDH                                                                                                    |                                                                |                                | 8                                      |
| Subservational of the Mathematical 2<br>Subservational Control (Control (Contr                                                                                                    | n Bespet Hend-Q1H                                                                                                    |                                                                |                                | 1                                      |
| Variancescong for dam limiteraciando 2 di<br>Bioteconscienciano<br>CRENTX<br>CRENTX<br>Senderbishung der Staden (NY)<br>300<br>Anstansbassung eingestehlte Senderbiskung 13<br>300 Anstansbassung eingestehlte Senderbiskung 13<br>300 Anstansbassung eingestehlte Senderbiskung<br>300 Anstansbassung eingestehlte Senderbiskung<br>300 Anstansbassung eingestehlte Senderbiskung<br>300 Anstansbassen 200 Anstansbassen 200 Anstansbassen<br>300 Anstansbassen 200 Anstansbassen 200 Anstansbassen 200 Anstansbassen<br>300 Anstansbassen 200 Anstansbassen 200 Anstansba                                                                                                    | in Bespet Hend-OH                                                                                                    | ITU Zone                                                       |                                | 2<br>                                  |
| SubserviceSource for one finatewarehout 2<br>SubserviceSourceSourceS                                                                                                    | vertigbar     vertigbar     vertigbar                                                                                                    | ITU Zone           28           Frask downer ITU-2             |                                | iiiiiiiiiiiiiiiiiiiiiiiiiiiiiiiiiiiiii |
| Sectore Sector Sector S                                                                                                    | n Respect Henrik (2011                                                                                                    | ITU Zone           V           28           Fast du dent ITU-1 | Doe not home tools not an info | ausschreident (1997)                   |

Man kann hier auch das QTH aus eQSL hinterlegen. Das ermöglicht, dass Wavelog später automatisch QSL-Nachrichten in eQSL versenden kann. Dazu ist es zusätzlich notwendig, später auch die eQSL-Zugangsdaten zu hinterlegen. Im nächsten Schritt muss man noch ein Logbuch erstellen. Dazu klickt man einfach auf "Erstelle Stationslogbuch" und gibt dem Logbuch einen Namen. Nach einem Klick auf "Save" ist das Logbuch angelegt. Im nächsten Schritt muss es noch mit dem zuvor angelegtem Standort verknüpft werden. Dazu muss man auf den Button bei "Verlinkte Standorte" klicken und den Standort auswähen ("Wavelog Vernküpfung eines Stationslogbuchs"). Mit "Verknüpfe Standort" verbinden und schon ist das Logbuch bereit, um QSOs aufzunehmen. Im Menü ist es möglich ein ADIF-File aus einer bestehenden Logsoftware zu importieren.

| Stationslogbücher                                                                                                    |                                                                                                   |                                                                     |                                        |                                  |             |
|----------------------------------------------------------------------------------------------------|---------------------------------------------------------------------------------------------------|---------------------------------------------------------------------|----------------------------------------|----------------------------------|-------------|
| Stationslogbücher ermöglichen es dir, St<br>ehen. Das ist besonders nützlich, wenn                                                                                                    | lationsstandorte zu gruppieren. Dadurch kannst<br>n du an verschiedenen Standorten arbeitest, die | t du alle Standorte innerhalb eir<br>i jedoch zu derselben DXCC- or | er Sitzung von den<br>ler VUCC-Zone ge | Logbuchbereichen bis a<br>hören. | tur Analyse |
| 10 V Zeilen anzeigen                                                                                                    |                                                                                                   |                                                                     |                                        | Suche: Suchen                    |             |
| Name 🛉 Status ≬                                                                                                    | Verlinkte Standorte                                                                               | Löschen I Be                                                        | sucherseite                            | Öffenti. S                       | uche        |
|                                                                                                    | Keine Daten in d                                                                                  | er Tabelle vorhanden                                                |                                        |                                  |             |
| Keine Daten vorhanden                                                                                                    |                                                                                                   |                                                                     |                                        | Vorherig                         | e Nächste   |
|                                                                                                    |                                                                                                   | Jucion                                                              | Jiogb                                  |                                  |             |
|                                                                                                    |                                                                                                   | , station.                                                          | Jiogb                                  |                                  |             |
| Edit linked locations                                                                                                    |                                                                                                   |                                                                     | Jiogo                                  |                                  |             |
| Edit linked locations                                                                                                    | dorte                                                                                             |                                                                     | siego                                  |                                  |             |
| Edit linked locations                                                                                                    | dorte                                                                                             |                                                                     | Jogb                                   |                                  | ~           |
| Edit linked locations Wahle verfügbare Stationsstan                                                                                                    | dorte                                                                                             |                                                                     | Jogb                                   |                                  | ~           |
| Edit linked locations Wahle verfugbare Stationsstan Ø Werknupte Standort Station Name                                                                                                    | dorte<br>Stationsrutzeichen                                                                       | DXCC                                                                | Entfe                                  | rne Verknüpfung                  | ~           |
| Edit linked locations Wahle verflügbare Stationsstan Ø Verknigte Standort Station Name Heimat QTH                                                                                                    | dorte Stationsrufzeichen OE9LTX                                                                   | DXCC                                                                | Entfe                                  | rrne Verknüpfung                 | ~           |
| Edit linked locations Wahle verfligbare Stationsstan  Verknupte Station Name Hemat QTH                                                                                                    | dorte<br>Stationsrufzeichen<br>OE9LTX                                                             | DXCC                                                                | Entfe                                  | rrne Verknüpfung                 | ~           |
| Current of the state of the state of the st | dorte<br>Stationsrufzeichen<br>OE9LTX                                                             | DXCC<br>AUSTRIA                                                     | Entfe                                  | rrne Verknüpfung                 | ~           |

# Online Logging

Die Software unterstützt grundsätzlich zwei Eingabemethoden - "Live QSO" und "Zeitversetztes QSO". Von beiden Varianten gibt es noch Abwandlungen – zum Beispiel für Conteste.

## Live QSO

Diese Ansicht erlaubt die Live-Eingabe – das heißt die Uhr ist automatisch gestellt und die Frequenz wird, bei Möglichkeit, über über die CAT-Schnittstelle geholt. Da derzeit kein direkter Zugriff auf die CAT-Schnittstelle implementiert ist (WebSerial), benötigt man hierfür ein zwei zusätzliche Programme – WaveLogGate (Download Link unter Links oder QR-Code) und FLRig.

## Zeitversetzes QSO

In dieser Ansicht sind alle Felder bearbeitbar. Der Sinn besteht darin, ein QSO, welches in der Vergangenheit statt fand, nachträglich in das Logbuch zu schreiben. Zum Beispiel, wenn man auf dem Berg SOTA gemacht hat und ein Papier-Log geschrieben hat, kann man hier die Papierliste nachträglich erfassen. Gerade wenn man selbst das Log gar nicht während dem Funkbetrieb schreibt, weil das Funkgerät das QSO ohnehin aufnimmt, kann man hier bequem von zu Hause aus das Log schreiben.

## WaveLogGate

WaveLogGate ist ein Programm, welches dazu dient, die CAT-Daten an das Webinterface von Wavelog weiterzuleiten. WaveLogGate kann auch lokale Log Broadcasts an Wavelogweiterleiten. So ist es zum Beispiel möglich, Logs aus WSJT-X direkt an Wavelog zu senden. Dadurch spart

# BlueSpíce 4

man sich den manuellen import bzw. das manuelle Eintragen. Für Windows und Mac und Ubuntu kann ein Installationspaket heruntergeladen werden. Für Arch Linux und davon abstammende Distributionen gibt es ein AUR-Paket (waveloggate-git), welches das Projekt aus den Quellen baut. Der Befehl unter Manjaro lautet zum Beispiel:

pamac install waveloggate-git

Nach der Installation muss ein API-Schlüssel erzeugt werden. Das kann einfach im Hauptmenü erledigt werden. Die Wavelog URL für die ÖVSV-Instanz ist:

https://wavelog.oevsv.at/index.php

Die restlichen Werte müssen für das Setups des jeweiligen Funkamateurs angepasst werden.

Nachdem WaveLogGate läuft, sollte das

Funkgerät auf der Seite "Hardware-Schnittstellen" verfügbar sein. Da kann man es dann auch gleich als Standard definieren.

| <u></u> го | ogbuch▼ QSO▼ No          | otizen Ar          | nalysen ▼ Diplome ▼ To     | ools -                    |                                      | Suche Rufzeichen | Q | Septty - |
|------------|--------------------------|--------------------|----------------------------|---------------------------|--------------------------------------|------------------|---|----------|
| Hardw      | are-Schnit               | tstelle            | en                         |                           |                                      |                  |   |          |
| Aktive Fur | nkgeräte                 |                    |                            |                           |                                      |                  |   |          |
| Unten find | lest du eine Liste mit a | allen aktive       | en Funkgeräten, welche r   | nit Wavelog verbunden si  | nd.                                  |                  |   |          |
| Falls du b | is jetzt keine Funkgerä  | ate verbur         | iden hast, geh zur API Se  | ite und generiere API Sch | lüssel.                              |                  |   |          |
| Info Wie   | du die Funkgerät-Fun     | ktionen <b>v</b> e | erwendest, findest du im \ | Viki.                     |                                      |                  |   |          |
| Funkger    | it Frequenz              | Mode               | Zeitstempel                |                           | Optionen                             | Einstellungen    |   |          |
| IC-705     | 145.878 MHz              | FM                 | 14/12/2024 14:52:08        | zuletzt aktualisiert      | Standardgerät (klicken zum freigeben | ) Bearbeiten     | Ĩ | Löschen  |

wavelog-gate-by-dj7nt V1.0.20 Status Config Wavelog-URL https://wavelog.oevsv.at/index.php Wavelog-Station-ID C Wavelog-API-Key Heimat QTH (OE9LTX, 🛙 🗸 Set MODE via Radio Name FLRig FLRig Enabled FLRig Port FLRig Host Save Test Quit

WaveLogGate Konfiguration

×

18:08:26

Im Live QSO kann man das Funkgerät in der Benutzerschnittstelle auswählen bzw es ist schon ausgewählt und es werden Modulation, Leistung, Band und Frequenz automatisch eingetragen, wie in der Abbildung rechts zu sehen ist. Das Ganze hat ein paar Sekunden Verzögerung, also muss nach dem drehen des VFO kurz für die Aktualisierung gewartet werden.

| Heimat QTH                                                            |                                         |             |           |         | ~        |
|-----------------------------------------------------------------------|-----------------------------------------|-------------|-----------|---------|----------|
| unkaerät                                                              |                                         |             |           |         |          |
| IC-705 (zuletz                                                        | t aktualisiert)                         |             |           |         | ~        |
| Nichts                                                                |                                         |             |           |         |          |
| IC-705 (zuletz                                                        | t aktualisiert)                         |             |           |         |          |
|                                                                       |                                         |             |           |         | ~        |
|                                                                       |                                         |             |           |         | ~        |
| Sendeleistung (                                                       | W)                                      |             |           |         | v        |
| Sendeleistung (<br>10                                                 | W)                                      |             |           |         | •        |
| Sendeleistung (<br>10<br>Gib die Ausgangs                             | <b>W)</b><br>leistung in Watt an.       | . Erfasse n | ur Zahler | bei der | Cingabe. |
| Sendeleistung (<br>10<br>Sib die Ausgangs<br>Rufzeichen des           | W)<br>leistung in Watt an.<br>Operators | Erfasse n   | ur Zahler | bei der | Cingabe. |
| Sendeleistung (<br>10<br>Gib die Ausgangs<br>Rufzeichen des<br>OE9LTX | W)<br>leistung in Watt an.<br>Operators | Erfasse n   | ur Zahler | bei der | Eingabe. |

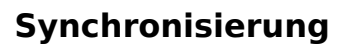

#### eQSL

Um QSL-Karten mit dem Dienst eQSL zu synchronisieren. Muss im Logbuch das QTH hinterlegt sein. Zudem muss unter Rufzeichen -> Benutzereinstellungen der Benutzername und das Passwort für eQSL hinterlegt werden.

Im Menü kann nan hinterher im Tab "eQSL-Karten herunterladen" die QSL-Karten herunterladen. Dazu empfiehlt es sich den Button unten "Download un-synced eQSL cards" zu verwenden. Dabei werden die QSL karten in den Speicher von Wavelog kopiert und sind somit direkt "Logbuch" -> eQSL Ansicht verfügbar.

| QSO TAX Station | Algemeines Si | at Notiz | en QSL 🛊 | •   | 1 the              | Dortham<br>Dortham<br>Dorthart   |         | for the second |                   | rdenbur.        |
|-----------------|---------------|----------|----------|-----|--------------------|----------------------------------|---------|----------------|-------------------|-----------------|
| Datum           | Z             | eit      |          |     | - Low              | Huterdorf cent                   | 26      | to -           | fentur            |                 |
| 14-12-2024      |               | 14:54:40 |          |     | 1 Car              | $\mathcal{D}_{\mathcal{A}} \sim$ |         | 1.000          | 2                 | Same -          |
| Rufzeichen Q    |               |          |          |     | 11 +1              | $\sim$                           |         |                |                   | teres - 4       |
|                 |               |          |          |     | Course Course      |                                  | ۱       | i Bas          | Leafer   Map data | © OpentitieeMap |
| Mode            | Band          |          | Frequenz |     | "Mº TX: 145 700 MP | 4z FM 10 W                       |         |                |                   |                 |
| FM V            | 2m            | ~        | 145.7    | MHZ |                    |                                  |         |                |                   |                 |
| RST (S)         | R             | ST (R)   |          |     | Vorherige Kontakte | •                                |         |                |                   |                 |
| 69              |               | 59       |          |     | Datum/Uhrzeit      | Rufzeichen                       | Mode    | RST (S)        | RST (R)           | Band            |
|                 |               |          |          |     | 10/12/2024 17:00   | OE9TKH                           | USB     | Trip 15-785    |                   |                 |
| Name            |               |          |          |     | 04/12/2024 14:48   | ОЕЯТКН                           | USB     | Fie Contg      | Memory Keyer      | Helb            |
| Standort        |               |          |          |     | 01/12/2024 15:48   | 🖭 Meters 🛛 —                     | ×       | 1457           | 00.000            | 14100.          |
|                 |               |          |          |     | 01/12/2024 08:50   |                                  | 0.40.40 |                | 9.49.49.49        | NoA TV68 A/8    |
| Locator         |               |          |          |     | 24/04/2024 01:28   | A 5 10 15<br>Sect5 2 3           | 20      | NO 34          | 5 20              |                 |
| Kommentar       |               |          |          |     | 24/10/20/24 11:20  | M45 1                            |         | FST 100 -      |                   |                 |
|                 |               | _        |          |     |                    | P. 5 P. 5                        |         | NR 4           | -1-               |                 |
| Zurücksetzen •  | Speichere     | qso j    |          |     |                    | VALTS B 10 12                    |         | CHPET 0        |                   | _î              |
|                 |               |          |          |     |                    |                                  | _       | 100 1900 -     |                   |                 |
|                 |               |          |          |     |                    |                                  |         | Par 10.0       | Pre 1 ND          | AN              |
|                 |               |          |          |     |                    |                                  |         |                |                   |                 |

# BlueSpíce4

| s herunterla                               | aden (                               | 2SO hochladen                                            | Tools                                   | eQSL-Karten her                                             | runterladen                               |                                                                          |                                                                                                    |                                                                        |
|--------------------------------------------|--------------------------------------|----------------------------------------------------------|-----------------------------------------|-------------------------------------------------------------|-------------------------------------------|--------------------------------------------------------------------------|----------------------------------------------------------------------------------------------------|------------------------------------------------------------------------|
| ist eine Tat                               | oelle von C                          | JSOs, welche auf €                                       | eQSL bestä                              | ätigt worden sind,                                          | deren QSL-                                | -Bilder jedoch bis jet                                                   | zt nicht heruntergeladen wurden.                                                                               |                                                                        |
| Datum                                      | Zeit                                 | Rufzeichen                                               | Mode                                    | Submode                                                     | Band                                      | Propagation                                                              | eQSL Empfangsdatum                                                                                             | Aktion                                                                 |
| 08/2023                                    | 12:29                                | EA1L                                                     | FT8                                     |                                                             | 20m                                       |                                                                          | 14/12/2024                                                                                                    | Ansehen/Herunterladen                                                  |
| ivelog verw<br>grund einer                 | endet die<br>Zugriffsbe              | eQSL-Anmeldeinfc<br>grenzung von ca.                     | ormationen                              | aus deinem Wave<br>en pro eQSL-Bild-                        | elog-Benutz                               | zerprofil, um sich mit<br>wird diese Funktion I                          | eQSL zu verbinden und Bestätigun                                                                               | igen herunterzuladen.<br>nist! Daher musst du diese                    |
| avelog verw<br>grund einer<br>ktion möglid | endet die<br>Zugriffsbe<br>cherweise | eQSL-Anmeldeinfc<br>grenzung von ca.<br>mehrmals in Abhä | ormationen<br>10 Sekund<br>ingigkeit de | aus deinem Wave<br>en pro eQSL-Bild-<br>er Anzahl offener k | elog-Benutz<br>Download 1<br>Karten aufru | zerprofil, um sich mit<br>wird diese Funktion I<br>dren. Dies kann je na | eQSL zu verbinden und Bestätigun<br>lange dauern bis sie abgeschlosser<br>Ich PHP-Konfiguration in ein Skript- | igen herunterzuladen.<br>nist! Daher musst du diese<br>Timeout laufen. |

#### LoTW

Um die Daten mit ARRLs Logbook of the World zu synchronisieren, muss das Zertifikat und der private Schlüssel hinterlegt werden. Eine Anleitung dazu ist im Artikel zu LoTW zu finden.

Um Bestätigungen zu importieren, kann man im LoTW unter your QSOs -> Download Report eine Liste mit den Bestätigungen als ADIF-Datei herunterladen. Diese kann man dann hochladen. Alternativ kann man Benutzername

| de LoTW .p12-Zertifikat hoch                                                                                                    |                  |              |
|----------------------------------------------------------------------------------------------------|------------------|--------------|
| Antiellung für den Export einer pr12 Dabiei<br>• Notar mindestens Varian 27 von TBL<br>• Ofon TOSL, und van zum Richschart Zuffahlung / Hoter<br>• Noten inst auf dan genermische Nachschart<br>• Otonie und Saue Galler genermische Fill<br>• Otonie Mitter Saue Galler dan der Sauer Hauf<br>• Ublik KUT sauer für das Zufffählt setzen<br>• Lid die Galler inno |                  |              |
| ade LoTW.p12-Zertifikat hoch                                                                                                    |                  |              |
| Jurchsuchen OE9LTX_no_pw.p12                                                                                                    |                  |              |
| Lade Datei hoch                                                                                                    |                  |              |
|                                                                                                    |                  |              |
|                                                                                                    |                  |              |
| avelog Upload P12                                                                                                    |                  |              |
| avelog Upload P12                                                                                                    |                  |              |
| avelog Upload P12                                                                                                    |                  |              |
| /avelog Upload P12                                                                                                    |                  |              |
| Vavelog Upload P12                                                                                                    | Suche Rufzeichen | Q LOE9LTX -  |
| /avelog Upload P12                                                                                                    | Sache Rutzerchen | Q & DEPLTX - |

C → Ausloggen

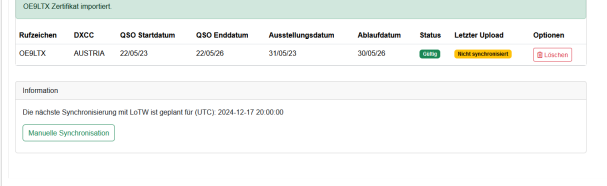

#### Wavelog LoTW Sync

Wavelog: eQSL Import

#### und Passwort hinterlegen und Wavelog

kümmert sich selbst darum. Um Die Zugangsdaten zu ändern, kann man unter "Rufzeichen" -> "Benutzerkonto" -> "Externe Dienste" die Zugangsdaten hinterlegen.

| ogbook of the World            |            |
|--------------------------------|------------|
| Logbook of The World (LoTW) Be | nutzername |
| oe9ltx                         |            |
| Logbook of The World (LoTW) Pa | isswort    |
| •••••                          | 8          |

#### QRZ.com

Die XML-Schnittstelle von QRZ.com erfordert ein kostenpflichtiges Abo. Daher ist dieser Teil der Anleitung ungetestet.

Auf der Seite https://logbook.qrz.com/logbook ist der API-Schlüssel zu finden (der Link befindet sich auch in der Wavelog-Seite). Wichtig ist hier, dass ihr das richtige Logbuch auswählt. Diesen API-Schlüssel muss man unter "Rufzeichen" -> "Stationssetup" -> "Stationsstandorte" -> "Bearbeiten" eintragen. Danach sollte es möglich sein, mit QRZ.com zu synchronisieren.

## **Theming-Support**

Wavelog unterstützt verschiedene Themes. So ist es auch möglich, ein dunkles Theme zu verwenden. Wenn man das Theme wechseln will, kann man unter "Rufzeichen" -> "Benutzerkonto" -> "Wavelog-Einstellungen". Hier kann man zum Beispiel "Cyborg Dark (Wide)" verwenden - welches im Screenshot rechts zu sehen ist.

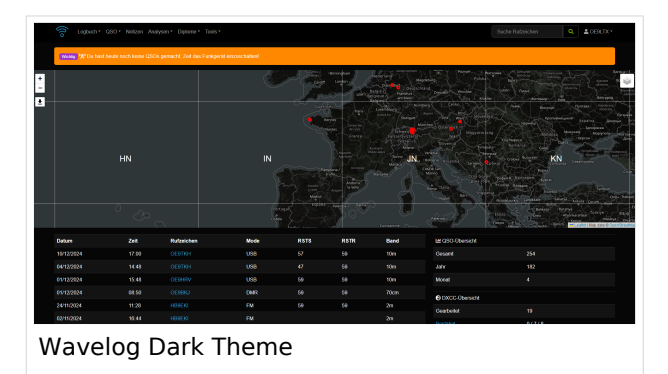

Ein dunkles Theme kann verschiedene Vorteile bringen. Es ist unter anderem

augenschonender in dunklen Räumen und sparsamer bezüglich Akku (z. B. Laptop / Smartphone).

#### Mobile

Da Wavelog ein Fork der Applikation CloudLog ist, funktionieren auch die Cloudlog-Schnittstellen mit Wavelog, solange sich die Projekte nicht zu sehr auseinander entwicklen. So ist es möglich, mit der App "CloudLogOffline" die QSOs auf dem Mobiltelefon ohne Internet zu erfassen und später mit Wavelog zu synchronisieren. Dies kann zum Beispiel für SOTA- oder POTA-Aktivitäten hilfreich sein.